## Point 'n Click

## Step by Step Guide \_

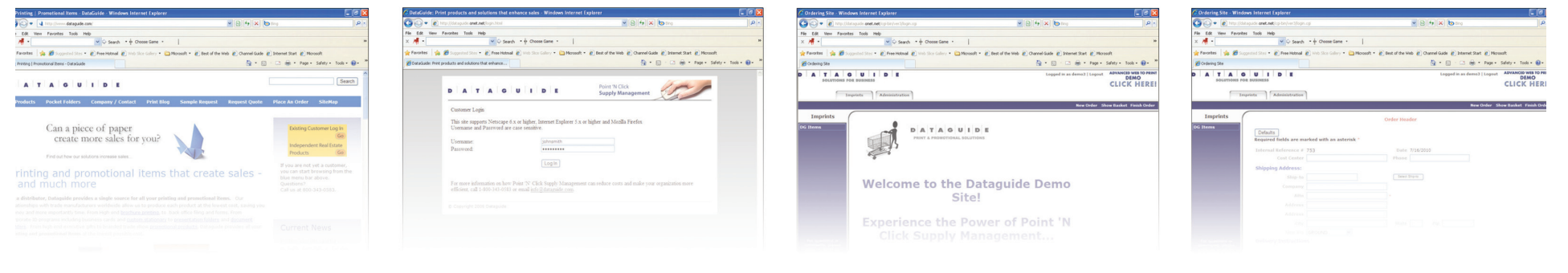

## **Ordering & Updating Imprints Online**

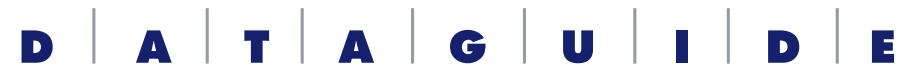

**MARKETING, PRINT & ONLINE SOLUTIONS** 

657 Main Street, 2nd Fl • Waltham, MA 02451 (800) 343-0583 • (781) 891-3755 www.dataguide.com Step 1: Go to www.dataguide.com & click on Existing Customer Log In:

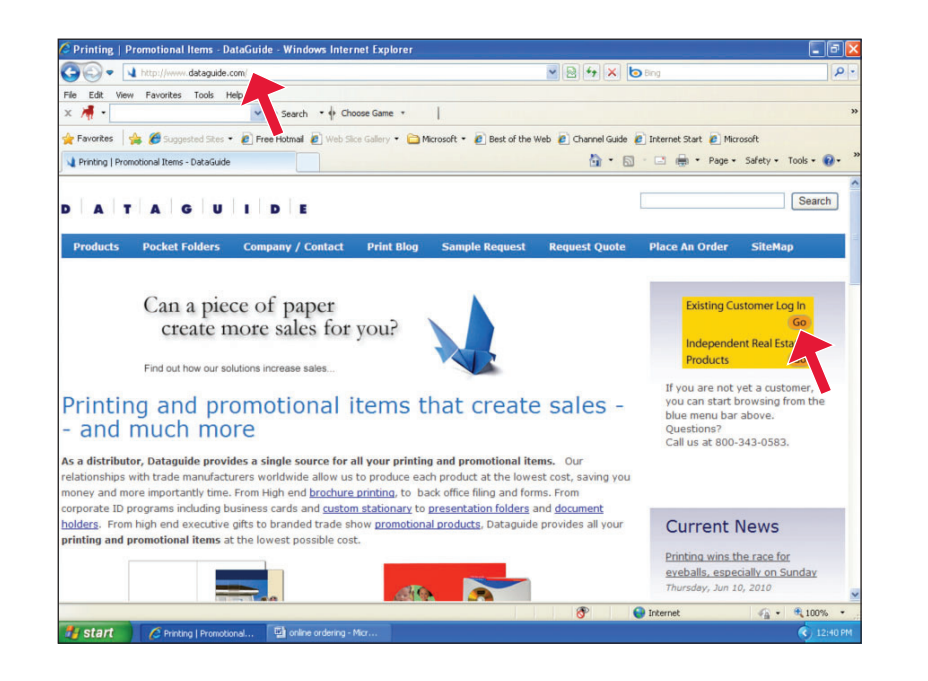

**Step 3:** Click on New Order to select the shipping location for this order:

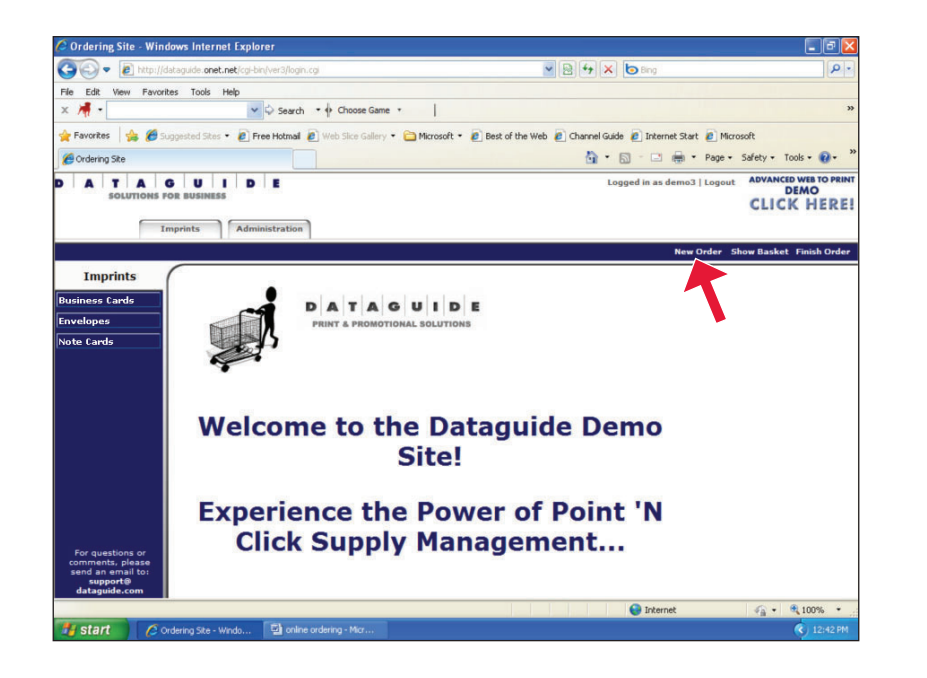

**Step 2:** Enter Username & Password (both are case-sensitive), then click Log In button:

| DataGuide: P      | Print products and solutions t                        | hat enhance sales - Windows Intern                                                     | et Explorer                                                  |                        |
|-------------------|-------------------------------------------------------|----------------------------------------------------------------------------------------|--------------------------------------------------------------|------------------------|
| <b>30-</b> E      | http://dataguide. <b>onet.net</b> /login.htm          | d .                                                                                    | 💌 🗟 🐓 🗙 🗖 Bing                                               | م                      |
| ile Edit View     | Favorites Tools Help                                  |                                                                                        |                                                              |                        |
| · 🥂 -             | <ul> <li>✓</li> <li>✓</li> </ul>                      | Search • • Choose Game •                                                               |                                                              |                        |
| Favorites 😽       | 🛓 🏉 Suggested Sites 🔹 🙋 Free I                        | Hotmail 💋 Web Slice Gallery 👻 🚞 Microso                                                | ft 🔹 🙋 Best of the Web 🧃 Channel Guide 👩 Internet Start 👩 Mi | icrosoft               |
| 🗧 DataGuide: Prir | nt products and solutions that enhanc                 | e                                                                                      | 🏠 • 🔂 - 🖻 🖶 • Page                                           | • Safety • Tools • 🔞 • |
|                   |                                                       |                                                                                        |                                                              |                        |
|                   | D   A   T   A                                         | G U I D E                                                                              | Point 'N Click Supply Management                             | -                      |
|                   | Customer Login                                        |                                                                                        |                                                              | _                      |
|                   | This site supports Netsc<br>Username and Passwor      | ape 6.x or higher, Internet Explorer 5.<br>d are case sensitive.                       | x or higher and Mozilla Firefox                              |                        |
|                   | Username:                                             | johnsmith                                                                              |                                                              |                        |
|                   | Password:                                             |                                                                                        |                                                              |                        |
|                   | For more information on<br>efficient, call 1-800-343- | Log In<br>how Point N Click Supply Manage<br>0583 or email <u>info@dataguide.com</u> . | nt can reduce costs and make your organization more          |                        |
|                   | © Copyright 2006 Datagui                              | ide                                                                                    |                                                              |                        |
|                   |                                                       |                                                                                        |                                                              |                        |
|                   |                                                       |                                                                                        |                                                              |                        |
|                   |                                                       |                                                                                        |                                                              |                        |
|                   |                                                       |                                                                                        |                                                              |                        |
|                   |                                                       |                                                                                        |                                                              |                        |
| e                 |                                                       |                                                                                        | Internet                                                     | 🐔 • 🔍 100%             |
|                   |                                                       |                                                                                        |                                                              |                        |

**Step 4:** Click on Select Ship-to button or the drop down arrow to view all shipping locations available:

| 🖉 Ordering Site - Windows Internet Explorer                                            |                                                                                                   |
|----------------------------------------------------------------------------------------|---------------------------------------------------------------------------------------------------|
| 😋 😔 💌 🔊 http://dataguide.onet.net/cgi-bin/ver3/login.                                  | ngi 💌 🖻 🕂 🗙 🔯 Bing 🖉                                                                              |
| File Edit View Favorites Tools Help                                                    |                                                                                                   |
| × 🕂 • 🗸 Search                                                                         | Choose Game                                                                                       |
| 🚖 Favorites 🛛 🖕 🍘 Suggested Sites 🔹 🔊 Free Hotmail                                     | 😰 Web Sice Gallery 🔹 🛅 Microsoft 👻 🔊 Best of the Web 😰 Channel Guide 😰 Internet Start 😰 Microsoft |
| Crdering Site                                                                          | 🛐 • 🔂 🐇 🖃 • Page • Safety • Tools • 🚱 •                                                           |
| A T A G U I D E<br>SOLUTIONS FOR BUSINESS                                              | Logged in as demo3   Loggut ADVANCED WEN TO PA<br>DEMO<br>CLICK HER                               |
|                                                                                        | New Order Show Basket Finish Ord                                                                  |
| Imprints                                                                               | Order Header                                                                                      |
| Business Cards                                                                         |                                                                                                   |
| Envelopes Required fields are ma                                                       | rked with an asterisk *                                                                           |
| Note Cards                                                                             | Date 7/15/2010                                                                                    |
| Cost Center                                                                            | Phone                                                                                             |
| Shipping Address:                                                                      |                                                                                                   |
| Ship-to                                                                                | Select Ship-to                                                                                    |
| Company                                                                                |                                                                                                   |
| Attn                                                                                   | •                                                                                                 |
| Address                                                                                |                                                                                                   |
| Address                                                                                |                                                                                                   |
| City                                                                                   | State Zip                                                                                         |
| Ship Via                                                                               | GROUND                                                                                            |
| For questions or<br>comments, please<br>send an email to:<br>support@<br>dataguide.com | S                                                                                                 |
| lone                                                                                   | Internet                                                                                          |
| Start Ordering Site - Windo                                                            | ordering - Micr                                                                                   |

**Step 5:** Select a shipping location for this order (you must choose a shipping location for each order) and close the pop up box:

| 0.                            |                                                         | http://dataguide                                                                                                    | .onet.net/cgi-bin/ver3/login.cgi                                                                                                    |                                                                                                    | v 🗟 49         | X b Bing                            | 2                                                                          |
|-------------------------------|---------------------------------------------------------|----------------------------------------------------------------------------------------------------|----------------------------------------------------------------------------------------------------|----------------------------------------------------------------------------------------------------|----------------|-------------------------------------|----------------------------------------------------------------------------|
| Edi                           | Che                                                     | ore Ship to I                                                                                                    | ocation . Windows Interne                                                                                                    | t Explorer                                                                                                    |                |                                     |                                                                            |
|                               | a) have                                                 | Webserie of                                                                                                    | et pet /ori his his 2/shistoralest?                                                                                                    | collinum 12601226 scotter                                                                                                    |                |                                     |                                                                            |
| inn<br>Item                   | CLOS<br>Ship<br>-to<br>14<br>15<br>16<br>17<br>18<br>19 | E Please Sel<br>Name<br>ABS North<br>Pat's<br>Cabinets<br>The Button<br>Con vily<br>Con vily<br>Con vily<br>Con vily<br>Con vily<br>Con vily<br>Con vily<br>Con vily<br>Con vily | ect a Ship-to From the Tr<br>Street Address<br>4596 Summer Avenue<br>3569 Walnut Street<br>632 Shutter Drive<br>ad 9999 Forest Avenue<br>7887 First Class Ave<br>108 East Hain Street<br>Unit 8 | able Below<br>City, State Zip<br>Bath HE 04530<br>Springfield IL<br>62701<br>Hartford CT<br>06103<br>Auburn ME<br>04210<br>Houston TX<br>77008<br>Ayer RA 01403 |                | NGude © Internet Start © Micro<br>• | soft<br>Safety - Tools - @ -<br>ADVANCED WEB TO PRIM<br>DEMO<br>CLICK HERE |
| De                            | 51<br>52                                                | ABC<br>Company<br>ABC<br>Company                                                                                                    | 1889 Rice Avenue<br>4756-3 Telephone<br>Road                                                                                                    | 93030<br>Ventura CA<br>93003                                                                                                    | ✓ € 100% • ::  |                                     |                                                                            |
|                               |                                                         |                                                                                                    | Shipping Address:                                                                                                    |                                                                                                    |                |                                     |                                                                            |
|                               |                                                         |                                                                                                    | Ship-to                                                                                                    |                                                                                                    | Select Ship-to |                                     |                                                                            |
|                               |                                                         |                                                                                                    | Company                                                                                                    |                                                                                                    |                |                                     |                                                                            |
|                               |                                                         |                                                                                                    | Attn                                                                                                    |                                                                                                    |                |                                     |                                                                            |
|                               |                                                         |                                                                                                    | Address                                                                                                    |                                                                                                    |                |                                     |                                                                            |
|                               |                                                         |                                                                                                    | Address                                                                                                    |                                                                                                    |                |                                     |                                                                            |
|                               |                                                         |                                                                                                    | City                                                                                                    |                                                                                                    | State Z        | ip                                  |                                                                            |
|                               |                                                         |                                                                                                    | Ship Via GR                                                                                                    | OUND                                                                                                    |                |                                     |                                                                            |
| For ques<br>mment<br>end an e | stions<br>ts, ple<br>email<br>ort@<br>ide.co            | or<br>ase<br>to:                                                                                                    | Delivery Instructions                                                                                                    |                                                                                                    |                |                                     |                                                                            |
| datagui                       |                                                         |                                                                                                    |                                                                                                    |                                                                                                    |                | Internet                            |                                                                            |
| datagui                       |                                                         |                                                                                                    |                                                                                                    |                                                                                                    |                | at pour true.                       |                                                                            |

**Step 7:** Select the imprint catalog that you wish to order from on the left side and click on the item you wish to order:

| 🛇 Ordering Site - Windows Internet Explorer                                                                       |                                                                                                    |
|----------------------------------------------------------------------------------------------------|----------------------------------------------------------------------------------------------------|
| 🔄 🕢 🔹 🔊 http://dataguide.onet.net/cgi-bin/ver3/login.cgi                                                          | 💌 🖻 🔶 🐹 🙋 Bing                                                                                                   |
| File Edit View Favorites Tools Help                                                                               |                                                                                                    |
| x 👼 • 🛛 🗸 Search • 🛉 Choose Game •                                                                                | »                                                                                                    |
| 🌪 Favorites 🛛 🚔 🏉 Suggested Sites 👻 🙆 Free Hotmail 🖉 Web Silce Gallery 🔹 🚞 Micro                                  | osoft * 🙋 Best of the Web 🙋 Channel Guide 🙋 Internet Start 🙋 Microsoft                                           |
| Cordering Site                                                                                                    | 🦄 🔹 🔂 🕐 🖃 🖶 🖷 Page + Safety + Tools + 🔞 +                                                                        |
| A T A G U I D E<br>SOLUTIONS FOR BUSINESS                                                                         | Logged in as demo3   Logout ADVANCE were to many<br>DEMO<br>CLICK HERE                                           |
|                                                                                                    | New Order Show Basket Finish Order                                                                               |
| Imprints<br>usiness cards<br>vola cards<br>ot cards                                                               | imprints.<br>ESS CARDS DG-BROCH-ENV: DG-BROCHURE ENVELOPE<br>Order now!<br>• • • • • • • • • • • • • • • • • • • |
| For questions or<br>comments, plasse<br>send an enail to:<br>https://www.comments.com/<br>angoorker<br>order nowi | HINST CLASS<br>MAIL<br>Indow-Envelope DG-WIN-ENV: DG-WINDOW ENVELOPE<br>Order now!                               |
|                                                                                                    | Internet √2 - € 100% -                                                                                           |
| start 🖉 Ordering Site - Windo 🔛 online ordering - Micr                                                            | 12:44 PM                                                                                                    |

**Step 6:** Shipping information will fill in. Create an Internal Reference # to recognize the order in the future. Enter the rest of the information in the empty fields:

| S S C + C + C + C + C + C + C + C + C +                   | i.cgi                            | × 8 ↔ ×                             | <ul> <li>Bing</li> </ul> | 2                                         |
|-----------------------------------------------------------|----------------------------------|-------------------------------------|--------------------------|-------------------------------------------|
| File Edit View Favorites Tools Help                       |                                  |                                     |                          |                                           |
| × 🕂 • 👻 🖓 Search                                          | • I Choose Game • •              |                                     |                          |                                           |
| 🌟 Favorites 🛛 🖕 🏉 Suggested Sites 🔹 🔊 Free Hotmail        | 🙋 Web Sice Gallery 🔹 🚞 Microsoft | 🔹 🙋 Best of the Web 🙋 Channel Guide | 🙋 Internet Start 🙋 Micro | soft                                      |
| Crdering Site                                             |                                  | 🙆 • 🖻                               | ) · 🖃 🖶 • Page •         | Safety • Tools • 🔞 •                      |
| A T A G U I D E<br>SOLUTIONS FOR BUSINESS                 | 1                                | Logo                                | ed in as demo3   Logout  | ADVANCED WEB TO PRI<br>DEMO<br>CLICK HERI |
|                                                           | 1                                |                                     | New Order Sh             | ow Basket Finish Orde                     |
| Imprints                                                  |                                  | Order Header                        |                          |                                           |
| Business Cards                                            |                                  |                                     |                          |                                           |
| Envelopes Required fields are m                           | arked with an asterisk *         | Also known as the Red               | uisition #               |                                           |
| Note Cards                                                |                                  | D-1- 7/16/2010                      |                          |                                           |
| Cost Center                                               |                                  | Phone Phone                         |                          |                                           |
| Shinning Address:                                         |                                  |                                     |                          |                                           |
| Ship-to                                                   | 16                               | Select Ship-to                      |                          |                                           |
| Company                                                   | The Button Shoppe                |                                     |                          |                                           |
| Attn                                                      |                                  | -                                   |                          |                                           |
| Address                                                   | 632 Shutter Drive                |                                     |                          |                                           |
| Address                                                   |                                  |                                     |                          |                                           |
| City                                                      | Hartford                         | State CT Zip 06                     | 103                      |                                           |
| Ship Via                                                  | GROUND                           |                                     |                          |                                           |
| For questions or<br>comments, please<br>send an email to: | ns                               |                                     |                          |                                           |
| support@<br>dataguide.com                                 |                                  |                                     |                          |                                           |

**Step 8:** If ordering a new card click Add new imprint to set up a new card. If ordering an existing card fill in the quantity you need and then click Edit to change the existing card or Clone to create a new card from one that already exists:

| 🚱 🔹 🙋 http://dat                                                      | taguide.onet.net                                                                             | /cgi-bin/ver3/logi                                                                                                    | n.cgi                                                                                                    |                                                                                                    | ~                                                                                                    | 2 4 × 0 Bin                                                                                                    |                                                                                                    |                                                                                                    |
|-----------------------------------------------------------------------|----------------------------------------------------------------------------------------------|----------------------------------------------------------------------------------------------------|----------------------------------------------------------------------------------------------------|----------------------------------------------------------------------------------------------------|----------------------------------------------------------------------------------------------------|----------------------------------------------------------------------------------------------------|----------------------------------------------------------------------------------------------------|----------------------------------------------------------------------------------------------------|
| Edit View Favorite                                                    | es Tools Help                                                                                | ,                                                                                                    |                                                                                                    |                                                                                                    |                                                                                                    |                                                                                                    |                                                                                                    |                                                                                                    |
| M -                                                                   |                                                                                              | ✓ ♀ Search                                                                                                    | · · · Choos                                                                                                    | e Game 🔹                                                                                                    | 1                                                                                                    |                                                                                                    |                                                                                                    |                                                                                                    |
| Favorites 🛛 🏤 💋 Sug                                                   | gested Sites •                                                                               | Free Hotmail                                                                                                    | Web Slice                                                                                                    | Gallery 🔹 🚞 Mic                                                                                                    | rosoft • 🖉 Best of the Web 🕻                                                                                                    | Channel Guide 🖉 Ir                                                                                                    | ternet Start 🖉 Mic                                                                                                    | rosoft                                                                                                    |
| Ordering Site                                                         |                                                                                              |                                                                                                    |                                                                                                    |                                                                                                    |                                                                                                    | <u>.</u> • <u>.</u> ·                                                                                                    | 🗈 🌐 • Page •                                                                                                    | Safety • Tools •                                                                                                    |
| A T A G<br>SOLUTIONS FO                                               | DR BUSINESS                                                                                  | D E                                                                                                    | 3                                                                                                    |                                                                                                    |                                                                                                    | Logged in                                                                                                    | as demo3   Logoul                                                                                                    | ADVANCED WEB TO<br>DEMO<br>CLICK HE                                                                                                    |
|                                                                       | -printes                                                                                     | turninise u cion                                                                                                    |                                                                                                    |                                                                                                    |                                                                                                    |                                                                                                    | New Order                                                                                                    | Show Basket Finish                                                                                                    |
| elopes                                                                | Please m                                                                                     | ake sure the                                                                                                    | text you wa                                                                                                    | ant is not avail                                                                                                    | able before selecting Add                                                                                                    | new imprint.                                                                                                    | hut diels Edit to                                                                                                    | change the entry i                                                                                                    |
| e Cards                                                               | Clicking I<br>order.<br>Add new                                                              | imprint   R                                                                                                    | lete that red<br>eturn to Im<br>es of 500.                                                                                                    | ne to make a r<br>cord from the o                                                                                                    | at a provide the starting from the starting from | e entry you select,<br>s been added to th                                                                                                    | e order, it will no                                                                                                    | t be removed from                                                                                                    |
| e Cards                                                               | Clicking I<br>order.<br>Add new<br>Order of<br>8 record<br>* These                           | Delete will de<br>imprint   R<br>Autity is Boxe<br>Is.<br>selections wi                                                                                                  | eturn to Im<br>es of 500.                                                                                                    | ne to make a r<br>cord from the o<br>print Selectio                                                                                                    | rew entry starting from th<br>Jatabase. If that entry has<br>n   Finish Order<br>er until you view the imprii                                                                                                    | e entry you select,<br>s been added to th                                                                                                    | e order, it will no                                                                                                    | t be removed from                                                                                                    |
| e Cards                                                               | Clicking I<br>order.<br>Add new<br>Order<br>8 record<br>These<br>Qty                         | imprint   R<br>imprint   R<br>Vity is Boxe<br>selections with<br>First Name                                                                                              | es of 500.                                                                                                    | ne to make a r<br>cord from the o<br>print Selectio<br>ded to the orden<br>itial Last Nam                                                                                                    | ew entry starting from th<br>latabase. If that entry has<br>n   Finish Order<br>er until you view the impri<br>te Title                                                                                                    | e entry you select,<br>s been added to th<br>nt.<br>Address                                                                                                    | City                                                                                                    | Options                                                                                                    |
| e Cards                                                               | Clicking I<br>order.<br>Add new<br>Order of<br>8 record<br>* These<br>Qty                    | imprint   R<br>imprint   R<br>ity is Boxe<br>is<br>selections wi<br>First Name<br>Chris                                                                                  | et unit cloc cloc<br>lete that rec<br>et unit to Im<br>es of 500.                                                                                                    | ted to the ordential Last Name                                                                                                    | ew entry starting from th<br>database. If that entry har<br>n   Finish Order<br>er until you view the imprin<br>te Title<br>Account Executive<br>CEO                                                                                                    | e entry you select,<br>s been added to th<br>nt.<br>Addiress<br>800 S. Broadway<br>14 Sarino St                                                                                          | City<br>Walnut Creek E                                                                                                    | Options                                                                                                    |
| e Cards                                                               | Clicking I<br>order.<br>Add new<br>Order.<br>8 record<br>* These<br>Qly<br>*                 | Delete will de<br>mprint   R<br>bity is Boxe<br>s.<br>sel.cdons wi<br>First Name<br>Chris<br>Chris<br>Douglas                                                            | eturn to Im<br>es of 500.                                                                                                    | ded to the ord-<br>titial Last Nam<br>Estes<br>Higgins<br>Scott                                                                                                    | ew entry starting from th<br>statabase. If that entry har<br>n   Finish Order<br>er until you view the imprii<br>te Title<br>Account Executive<br>CEO<br>Solutions Manager                                                                                                    | Addiness<br>Addiness<br>800 S. Broadway<br>14 Spring St<br>14 Spring St                                                                                                    | City<br>Walnut Creek E<br>Waltham                                                                                                    | Options<br>dit   Clone   Delete<br>>:ne   Delete                                                                                                    |
| e Cards                                                               | Clicking I<br>order.<br>Add new<br>Order of<br>8 record<br>* These<br>Qty<br>*               | Delete will de<br>mprint   R<br>bity is Boxe<br>s.<br>selections wi<br>First Name<br>Chris<br>Chris<br>Douglas<br>John                                                   | I cick Cloid<br>lete that red<br>seturn to Im<br>as of 500.                                                                                                    | led to the orden<br>fittel test Nam<br>Estes<br>Higgins<br>Scott<br>Doe                                                                                                    | etw antry starting from try<br>starbase. If the entry har<br>n   Finish Order<br>er until you view the imprin<br>to Title<br>Account Executive<br>CEO<br>Solutions Manager<br>Account Executive                                                                                                    | Address<br>B00 S. Broadway<br>14 Spring St<br>14 Spring St<br>1900 S. Broadway                                                                                                    | City<br>Walnut Creek E<br>Waltham<br>Walnut Creek E                                                                                        | Options<br>dit   Clone   Delete<br>Sine   Delete<br>dit   Clone   Delete                                                                                                    |
| e Cards                                                               | Clicking I<br>order.<br>Add new<br>Order of<br>8 record<br>* These<br>Qty<br>*               | Delete will de<br>imprint   R<br>vity is Boxe<br>selections wi<br>First Name<br>Chris<br>Chris<br>Douglas<br>John<br>marie                                               | I click Cloid<br>lete that red<br>seturn to Im<br>es of 500.                                                                                                    | ieto marke a r<br>cord from the c<br>print Selectio<br>ieto the ord-<br>fitible set Nam<br>Estes<br>Higgins<br>Scott<br>Dee<br>fricker                                                                                                    | ever ancy starting from the<br>stabase. If the entry har<br>n   Finish Order<br>er until you view the imprin<br>ter file<br>Account Security<br>CEO<br>Solutions Manager<br>Account Security<br>Account Security                                                                                                    | Addross<br>800 S. Broadway<br>14 Spring St<br>14 Spring St<br>800 S. Broadway<br>137 washington St.                                                                                      | City<br>Walnut Creek F<br>Waltham 4<br>Walnut Creek F<br>Walnut Creek F<br>Walnut Creek F                                                  | Options<br>dit   Clone   Delete<br>dit   Clone   Delete<br>dit   Clone   Delete<br>dit   Clone   Delete<br>dit   Clone   Delete<br>dit   Clone   Delete                                                                                                    |
| e Cards                                                               | Clicking I<br>order.<br>Add new<br>Order<br>8 record<br>* These<br>Qly<br>*                  | Delete will de<br>mprint   R<br>vity is Boxe<br>selections wi<br>First Name<br>Chris<br>Chris<br>Douglas<br>John<br>marie<br>Peter                                       | I click Cloid<br>lete that red<br>set of 500.                                                                                                    | led to the ord-<br>fitial Last Nam<br>Estes<br>Higgins<br>Scott<br>Doe<br>fricker<br>Azoff                                                                                                    | ever ancy starting from try<br>starbase. If the entry har<br>runtil you view the imprir<br>ter until you view the imprir<br>ter Title<br>Account Executive<br>Account Executive<br>Account Executive<br>Account Executive<br>Account Executive<br>Account Executive                                                                                                    | Address<br>Boo S. Broadway<br>14 Spring St<br>14 Spring St<br>137 washington St.<br>00 S. Broadway                                                                                       | City<br>Walnut Creek I<br>Waltham<br>Waltham<br>Waltham<br>Walnut Creek I<br>Norwell                                                       | Options<br>dt Clone   Delete<br>dt Clone   Delete<br>dt Clone   Delete<br>dt Clone   Delete<br>dt Clone   Delete<br>dt Clone   Delete<br>dt Clone   Delete                                                                                                    |
| e Cards                                                               | Clicking I<br>order.<br>Add new<br>Order of<br>8 record<br>* These<br>Qly<br>*               | Delete will de<br>rimprint   R<br>bity is Boxe<br>(s)<br>selections will<br>First Name<br>Chris<br>Chris<br>Chris<br>Chris<br>Douglas<br>John<br>marie<br>Peter<br>Peter | lete that rev<br>lete that rev<br>es of 500.                                                                                                    | ded to the ordi-<br>fitial Last Nam<br>Estes<br>Higgins<br>Scott<br>Doe<br>fricker<br>Azoff<br>Azoff                                                                                                    | leve ancy starting from the<br>stabase. If the entry har<br>rest and the entry har<br>rest and the entry har<br>rest and the entry har<br>rest and the entry har<br>ceo<br>ceo<br>ceo<br>ceo<br>ceo<br>ceo<br>ceo<br>ceo<br>ceo<br>ceo                                                                                                    | L.<br>Address<br>B00 S. Broadway<br>14 Spring St<br>14 Spring St<br>14 Spring St<br>150 S. Broadway<br>137 washington St.<br>B00 S. Broadway<br>00 S. Broadway                           | City<br>Walnut Creek E<br>Walnut Creek E<br>Walnut Creek E<br>Norwell E<br>Walnut Creek E                                                  | Options<br>dl Clane Delete<br>Clane Delete<br>Clane Delete<br>dl Clane Delete<br>dl Clane Delete<br>dl Clane Delete<br>dl Clane Delete<br>dl Clane Delete<br>dl Clane Delete<br>dl Clane Delete<br>dl Clane Delete                                                                                                    |
| e Cards                                                               | Clicking I<br>order.<br>Add new<br>Order ou<br>8 record<br>* These<br>Qty<br>*<br>*          | Chris<br>Collete will de<br>rimprint   R<br>S<br>S<br>S<br>S<br>S<br>S<br>S<br>S<br>S<br>S<br>S<br>S<br>S<br>S<br>S<br>S<br>S<br>S<br>S                                  | Hint Click Cloiner<br>determining Click Cloiner<br>as of 500.                                                                                                    | led to the ord<br>bill to the ord<br>bill to the ord bill to the ord<br>bill to the ord bill to the ord bill to the ord bill to the ord bill to the ord | ever ancy starting from the<br>stabase. If the entry har<br>n   Finish Order<br>er until you view the imprir<br>C Title<br>Account Executive<br>CEO<br>Solutions Manager<br>Account Executive<br>Account Executive<br>Account Executive<br>Account Executive<br>Account Executive                                                                                                    | Address<br>Boo S. Broadway<br>14 Spring St<br>Boo S. Broadway<br>137 washington St.<br>Boo S. Broadway<br>137 washington St.<br>Boo S. Broadway<br>137 washington St.<br>Boo S. Broadway | City<br>Walnut Creek [<br>Walnut Creek ]<br>Walnut Creek [<br>Norwell ]<br>Walnut Creek ]<br>Walnut Creek ]<br>Walnut Creek ]              | Options<br>dt Come   Delete<br>dt Come   Delete |
| or questions or<br>mments, please<br>and an email to<br>datagnide.com | Cicking I<br>order.<br>Add new<br>Order of<br>8 record<br>* These<br>Qty<br>*<br>*<br>*<br>* | obeine will der<br>imprint   R<br>Selection will der<br>Selections wil<br>First Nome<br>Chris<br>Chris<br>Chris<br>Chris<br>Douglas<br>John<br>marie<br>Peter<br>Richard | eter that respectively a second second secon | led to the ord<br>print Selectio<br>led to the ord<br>life Lost Nem<br>Ester<br>Higgins<br>Scott<br>Dos<br>fricker<br>Azoff<br>Banfield                                                                                                    | ever ancive starting from the<br>stabases. If the antry har<br>an I Finish Order<br>er until you view the imprin<br>the Title<br>Account Executive<br>CEO<br>Solutions Manager<br>Account Executive<br>Account Executive<br>Account Executive<br>Account Executive<br>Account Executive<br>Account Executive                                                                                                    | Address<br>Boo S. Broadway<br>14 Spring St<br>Boo S. Broadway<br>137 mashington St.<br>Boo S. Broadway<br>Boo S. Broadway<br>Boo S. Broadway<br>137 mashington St.                       | City<br>Walthut Creek [<br>Waltham<br>Waltham<br>Waltham<br>Waltham<br>Waltham<br>Waltham<br>Waltham<br>Waltham<br>Waltham<br>E<br>Waltham | Options<br>di Cone Delete<br>di Cone Delete<br>di Cone Delete<br>di Cone Delete<br>di Cone Delete<br>di Cone Delete<br>di Cone Delete<br>di Cone Delete<br>di Cone Delete                                                                                                    |

Please note you can update, edit and add new entries to the database at anytime without placing an order.

**Step 9:** Enter new content or modify the content for the item you're ordering then click View Imprint to review and approve the proof:

| 🕢 🗢 🙋 http://dataguide. <b>onet.net</b> /cgi-bin/ver3/k                                 | igin.cgi                                 | 💌 🗟 😚 🗙 😓 Bing                                           | 9                                          |
|-----------------------------------------------------------------------------------------|------------------------------------------|----------------------------------------------------------|--------------------------------------------|
| Edit View Eavorites Tools Help                                                          |                                          |                                                          |                                            |
| 🖷 - 🔍 🗘 Sea                                                                             | rch • • Choose Game •                    |                                                          |                                            |
| avorites 🛛 🖕 🌈 Suggested Sites 🔹 🔊 Free Hotm                                            | al 🖉 Web Sice Galery 🔹 🛅 Microsoft 🔹 🖉 I | Sest of the Web 🖉 Channel Guide 🖉 Internet Start 🖉 Micro | soft                                       |
| Drdering Site                                                                           |                                          | 🛅 • 🔂 · 🖃 🖶 • Page •                                     | Safety + Tools + 🔞 +                       |
| A T A G U I D E<br>SOLUTIONS FOR BUSINESS                                               |                                          | Logged in as demo3   Logout                              | ADVANCED WEB TO PRIN<br>DEMO<br>CLICK HERE |
| Administration                                                                          |                                          | New Order St                                             | ow Basket Finish Order                     |
| Imprints                                                                                |                                          |                                                          |                                            |
| Edit Imprint T                                                                          | ext - DG-BUSINESS CARDS (DGBUS           | CDS)                                                     |                                            |
| Back to text select                                                                     | In list                                  |                                                          |                                            |
| elopes First name:                                                                      | nnoc                                     |                                                          |                                            |
| e Cards                                                                                 | Dee                                      |                                                          |                                            |
| Last Name:                                                                              | Assembly Everything                      |                                                          |                                            |
| Addrossi                                                                                | POD C. Broadway                          |                                                          |                                            |
| Address.                                                                                | Walnut Crook                             |                                                          |                                            |
| city.                                                                                   | CA                                       |                                                          |                                            |
| zio:                                                                                    | 94596                                    |                                                          |                                            |
| Direct::                                                                                | 0252566153                               |                                                          |                                            |
| Toll Free:                                                                              | 8006502797                               |                                                          |                                            |
| Fax::                                                                                   | 9252740909                               |                                                          |                                            |
| Cell::                                                                                  | 9257889224                               |                                                          |                                            |
|                                                                                         | chrisestes@dataguide.com                 |                                                          |                                            |
| e-mail::                                                                                |                                          |                                                          |                                            |
| e-mail::<br>view Imprint   View<br>rmments, please<br>nd an annail to:<br>lataguide.com | PDF                                      |                                                          |                                            |
| e-mail::<br>View Imprint   View<br>Improrts: please<br>mapports<br>Istaguade.com        | PDF                                      | 👩 😡 Internet                                             | √a • € 100% •                              |

**Step 11:** Add any additional items you want to this order and click either Show Basket or Finish Order:

| 🖉 🔜 👻 💽 http://dataguide.onet                                                                                                    | .net/cgi-bin/ver3/logi                                                                                                    | n, ogi                                                                                                    | ~                                                                                                    | 🗟 🏘 🗙 🙋 Bri                                                                                                    |                                                                                                    |                                                                                                    | 2    |
|----------------------------------------------------------------------------------------------------|----------------------------------------------------------------------------------------------------|----------------------------------------------------------------------------------------------------|----------------------------------------------------------------------------------------------------|----------------------------------------------------------------------------------------------------|----------------------------------------------------------------------------------------------------|----------------------------------------------------------------------------------------------------|------|
| Edit View Favorites Tools                                                                                                    | Help                                                                                                    |                                                                                                    |                                                                                                    |                                                                                                    |                                                                                                    |                                                                                                    |      |
| A.                                                                                                    | V 🗘 Search                                                                                                    | • • Choose Game •                                                                                                    | 1                                                                                                    |                                                                                                    |                                                                                                    |                                                                                                    | 3    |
| Favorites 🛛 🚔 🏉 Suggested Sites                                                                                                    | • 🙋 Free Hotmail                                                                                                    | 🖉 Web Slice Gallery 🔹 🛅                                                                                                    | Microsoft + 🙋 Best of the Web 🧃                                                                                                    | 🖲 Channel Guide 🏿 🖉 Ir                                                                                                    | iternet Start 🙋 Mi                                                                                                    | icrosoft                                                                                                    |      |
| Ordering Site                                                                                                    |                                                                                                    |                                                                                                    |                                                                                                    | 👌 • 📾 · 1                                                                                                    | 🗈 🖶 🔹 Page                                                                                                    | • Safety • Tools •                                                                                                    | 0-   |
| A T A G U<br>SOLUTIONS FOR BUSINES                                                                                                    |                                                                                                    | 3                                                                                                    |                                                                                                    | Logged in                                                                                                    | as demo3   Logoi                                                                                                    | ADVANCED WEB T<br>DEMO<br>CLICK HI                                                                                                    | ERE  |
| Imprints                                                                                                    | Administration                                                                                                    |                                                                                                    |                                                                                                    |                                                                                                    | New Order                                                                                                    | Show Basket Finish                                                                                                    | Orde |
| Imprints                                                                                                    | print Text Se                                                                                                    | election for: pc-B                                                                                                    | USINESS CARDS (DG-BUS                                                                                                    | (DS)                                                                                                    |                                                                                                    |                                                                                                    |      |
|                                                                                                    |                                                                                                    |                                                                                                    |                                                                                                    |                                                                                                    |                                                                                                    |                                                                                                    |      |
| siness Cards                                                                                                    |                                                                                                    |                                                                                                    | 0011200 011100 (00 0001                                                                                                    | 10 HI 147000                                                                                                    |                                                                                                    |                                                                                                    | -    |
| velopes For th                                                                                                    | e make sure the                                                                                                    | text you want is not a                                                                                                    | vailable before selecting Add                                                                                                    | new imprint.                                                                                                    | but click Edit to                                                                                                    | change the entry                                                                                                    |      |
| velopes For the transmission of the formula of the formula of the                                                                                                    | e make sure the<br>ne Options colum<br>Clicking Delete                                                                                                    | text you want is not a<br>nn: Click Clone to make<br>will delete that record i                                                                                                    | vailable before selecting <b>Add</b><br>a new entry starting from the<br>from the database. If that en                                                                                                    | new imprint.<br>le entry you select,<br>try has been adde                                                                                                    | but click <b>Edit</b> to<br>d to the order, i                                                                                                    | o change the entry<br>t will not be remove                                                                                                    | ed   |
| velopes Pleas<br>velopes For th<br>itself.<br>from f                                                                                                    | e make sure the<br>e Options colum<br>Clicking Delete<br>the order.                                                                                                    | text you want is not a<br>in: Click <b>Clone</b> to make<br>will delete that record                                                                                                    | vailable before selecting Add<br>a new entry starting from th<br>from the database. If that en                                                                                                    | new imprint.<br>e entry you select,<br>try has been adde                                                                                                    | but click <b>Edit</b> to<br>d to the order, i                                                                                                    | o change the entry<br>t will not be remove                                                                                                    | ed   |
| isiness Cards Pleas<br>velopes Fleas<br>ite Cards from<br>Add r                                                                                                    | e make sure the<br>ne <b>Options</b> colum<br>Clicking <b>Delete</b><br>the order.<br>new imprint   R                                                                                                    | text you want is not a<br>in: Click <b>Clone</b> to make<br>will delete that record is<br>teturn to Imprint Select                                                                                                    | vailable before selecting <b>Add</b><br>a new entry starting from th<br>from the database. If that en<br><b>ction</b>   <b>Finish Order</b>                                                                                                    | new imprint.<br>e entry you select,<br>try has been adde                                                                                                    | but click <b>Edit</b> to<br>d to the order, i                                                                                                    | o change the entry<br>t will not be remove                                                                                                    | ed   |
| velopes Pleas<br>te Cards Add r<br>Add r                                                                                                    | e make sure the<br>e Options colum<br>Clicking Delete<br>the order.<br>eew imprint   R                                                                                                    | text you want is not a<br>in: Click <b>Clone</b> to make<br>will delete that record i<br>seturn to Imprint Select                                                                                                    | vailable before selecting <b>Add</b><br>a new entry starting from th<br>from the database. If that en<br><b>ction</b>   <b>Finish Order</b>                                                                                                    | new imprint.<br>e entry you select,<br>try has been adder                                                                                                    | but click <b>Edit</b> to<br>d to the order, i                                                                                                    | o change the entry<br>t will not be remove                                                                                                    | ed   |
| siness Cards<br>velopes<br>te Cards<br>for th<br>test<br>for th<br>test<br>for the<br>test<br>for th<br>test<br>for the<br>test<br>for the<br>test<br>for the<br>test<br>for the<br>test<br>for the<br>test<br>for the<br>test<br>for the<br>test<br>for test<br>for the<br>test<br>for the<br>test<br>for test<br>for test | e make sure the<br>e <b>Options</b> colun<br>Clicking <b>Delete</b><br>the order.<br><b>new imprint</b>   R                                                                                                    | text you want is not a<br>in: Click <b>Clone</b> to make<br>will delete that record I<br>keturn to Imprint Select<br>as of 500.                                                                                                    | vailable before selecting <b>Add</b><br>a new entry starting from th<br>from the database. If that en<br>tion   Finish Order                                                                                                    | new imprint.<br>e entry you select,<br>try has been adder                                                                                                    | but click <b>Edit</b> to<br>d to the order, i                                                                                                    | o change the entry<br>it will not be remove                                                                                                    | ed   |
| siness Cards Pleas velopes Fort  te Cards  Cards  Order 8 rec                                                                                                    | e make sure the<br>e Options colum<br>Clicking Delete<br>the order.<br>new imprint   R<br>r quantity is Boxe<br>ords.                                                                                                    | text you want is not a<br>in: Click Clome to make<br>will delete that record is<br>teturn to Imprint Select<br>es of 500.                                                                                                    | vailable before selecting <b>Add</b><br>a new entry starting from th<br>from the database. If that en<br><b>ction</b>   <b>Finish Order</b>                                                                                                    | new imprint.<br>e entry you select,<br>try has been adder                                                                                                    | but click <b>Edit</b> to<br>d to the order, i                                                                                                    | o change the entry<br>it will not be remove                                                                                                    | ed   |
| sinese Cards Pleas velopes For ti<br>te Cards Add f Ordes 8 rec 1 to the time the time                                                                                                    | e make sure the<br>e Options colum<br>Clicking Delete<br>the order.<br>new imprint   R<br>r quantity is Boxe<br>ords.<br>ise selections with<br>ty First Name                                                                                               | text you want is not a<br>in: Click <b>Clone</b> to make<br>will delete that record I<br><b>keturn to Imprint Selec</b><br>as of 500.                                                                                                    | vailable before selecting Add<br>a new entry starting from the<br>from the database. If that en<br>ction   Finish Order                                                                                                    | new imprint.<br>e entry you select,<br>try has been adder<br>nt.<br>Address                                                                                                    | but click Edit to<br>d to the order, i                                                                                                    | o change the entry<br>it will not be remove<br>Options                                                                                                    | ≥d   |
| siness Cards<br>velopes<br>te Cards                                                                                                    | e make sure the<br>e Options colun<br>Clicking Delete<br>the order.<br>new imprint   R<br>r quantity is Boxe<br>ords.<br>ise selections with<br>ty First Name<br>John                                                                                       | text you want is not a<br>text you want is not a<br>text you want is not a<br>will delete that record i<br>terr to Imprint Select<br>as of 500.<br>In the added to the is<br>Middle Initial Last i<br>Doe                                                                                                    | valiable before selecting Add<br>a new entry starting from th<br>from the database. If that en<br>tion   Finish Order<br>arder until you view the impri-<br>tion Title<br>Account Exercutive                                                                                                    | new imprint.<br>ie entry you select,<br>try has been adder<br>nt.<br>Address<br>800 S. Broadway                                                                                                    | but click Edit to<br>d to the order, i<br><u>City</u><br>Walnut Creek                                                                                | o change the entry<br>t will not be remove<br>Options<br>Edit   Clone                                                                                                    | ed   |
| siness Cards<br>velopes<br>tet Cards<br>Orde<br>8 rec<br>2<br>2                                                                                                    | e make sure the<br>e Options colum<br>Clicking Delete<br>the order.<br>even imprint   R<br>r quantity is Boxe<br>ords.<br>ses selections with<br>first Namo<br>John<br>Chris                                                                                | text you want is not a<br>m: Click (Cone to make<br>will delete that record i<br>teturn to Imprint Selec<br>es of 500.<br>I not be added to the (<br>24 Middle Initial Lost<br>Dee<br>Eates                                                                                                    | valiable before selecting Add<br>a new entry starting from th<br>rom the database. If that en<br>tion   Finish Order<br>and the second second second<br>tame Title<br>Account Executive<br>Account Executive                                                                                                    | new imprint.<br>te entry you select,<br>try has been adder<br>nt.<br>Address<br>800 S. Broadway<br>800 S. Broadway                                                                                                    | City<br>Walnut Creek                                                                                                    | Options<br>Edit   Clone<br>Edit   Clone                                                                                                    | ed   |
| sinese Cards<br>velopes<br>te Cards<br>Orde<br>8 rec<br>1<br>2<br>2<br>2                                                                                                    | e make sure the<br>e <b>Options</b> colum<br>Clicking <b>Delete</b><br>the order.<br><b>sew imprint</b>   <b>R</b><br>r quantity is Boxe<br>ords.<br>use selections wi<br><b>First Name</b><br>John<br>Chris<br>Chris                                       | text you want is not a<br>m: Click Clone to make<br>will delete that record 1<br>(eturn to Imprint Selec<br>es of 500.<br>■ not be added to the i<br>>> Middle Initial Last N<br>== Estes<br>H Higgin                                                                                                    | valiable before selecting Add<br>a new entry starting from th<br>rom the database. If that en<br>ction   Finish Order<br>tion   Finish Order<br>Finish Order<br>Account Executive<br>Account Executive<br>Account Executive<br>Account Executive<br>Account Executive<br>Account Executive                                                                                                    | new imprint.<br>le entry you select,<br>try has been adden<br>Address<br>800 S. Broadway<br>800 S. Broadway<br>14 Spring St                                                                                                    | City<br>Walnut Creek<br>Walnut Creek<br>Walnut Creek                                                                                                 | Options<br>Edit   Come<br>Edit   Come<br>Edit   Come                                                                                                    | ≥d   |
| velopes Eards Pelasses Tart to the Cards Add a Cards Order Tart to the Cards Add a Cards Order Tart to the Card a Cards Order Tart to the Card a Cards Order Tart to the Card a Card a C                                                                                                    | e make sure the<br>e Options colum<br>Clicking Delete<br>the order.<br>tew imprint   R<br>r quantity is Box<br>ords.<br>r guantity is Box<br>ords.<br>y First Name<br>Chris<br>Chris<br>Douglas                                                             | text you want is not a<br>m: Click Clone to make<br>will delete that record i<br>deturn to Imprint Selec<br>es of 500.<br>In not be added to the :<br>A Middle Initial Last N<br>Dee<br>Estes<br>H Higgin<br>C Scott                                                                                                    | valiable before selecting Add<br>a new entry starting from th<br>rom the database. If that en<br>tion   Finish Order<br>internation   Finish Order<br>internation   Finish Order<br>Account Executive<br>Account Executive<br>Account Executive<br>Solutions Manager                                                                                                    | new imprint.<br>e entry you select,<br>try has been adder<br>800 S. Broadway<br>800 S. Broadway<br>14 Spring St<br>14 Spring St                                                                                                    | City<br>Walnut Creek<br>Walnut Creek<br>Walnam<br>Waltham                                                                                            | Options<br>Edit   Clone<br>Edit   Clone<br>Edit   Clone   Delete<br>Edit   Clone   Delete                                                                                                    | ed   |
| siness Cards<br>velopes<br>te Cards                                                                                                    | e make sure the<br>he <b>Options</b> colum<br>Clicking <b>Delete</b><br>the order.<br>reue imprint   R<br>quantity is Boxe<br>ords.<br>rese selections wi<br>ty <b>First Name</b><br>Chris<br>Chris<br>Chris<br>Douglas<br>John                             | Lext you want is not a<br>m: Click Clone to make<br>will delete that record i<br>leturn to Imprint Selec<br>es of 500.<br>I not be added to the i<br>A Hiddle Initial Last k<br>Dee<br>Estes<br>H Higgen<br>C Scett<br>Doe                                                                                                    | valiable before selecting Add<br>a new entry starting from th<br>rom the database. If that en-<br>tion   Finish Order<br>Internation   Finish Order<br>Account Executive<br>Account Executive<br>Account Executive<br>Account Executive<br>Account Executive<br>Account Executive<br>Account Executive<br>Account Executive<br>Account Executive<br>Account Executive                                                                                                    | new imprint.<br>le entry you select,<br>try has been adder<br>00 S. Broadway<br>800 S. Broadway<br>14 Spring St<br>14 Spring St<br>800 S. Broadway<br>00 S. Broadway                                                                                                    | City<br>Walnut Creek<br>Walnut Creek<br>Walnut Creek<br>Walnut Creek<br>Walnut Creek<br>Waltham                                                      | Options<br>Edit   Cone<br>Edit   Cone<br>Edit   Cone   Delete<br>Edit   Cone   Delete<br>Edit   Cone   Delete<br>Edit   Cone   Delete                                                                                                    | ed   |
| volopes ands volopes for the Cards Please for the Cards Order B received and the Cards Order B received and the Cards Order                                                                                                    | e make sure the<br>e Options colum<br>Clicking Delete<br>the order.<br>even imprint   R<br>quantity is Box<br>ords.<br>e selections wi<br>ty First Name<br>Chris<br>Chris<br>Deuglas<br>John<br>marie                                                       | Lext you want is not a<br>recty you want is not a<br>recty is not a construction of the<br>will delete that record 1<br>teturn to Imprint Select<br>as of 500.<br>In the added to the i<br>Middle Initial Last the<br>Eates<br>H Miggin<br>C Scatt<br>Dee<br>Fricker                                                                                                    | Valiable before selecting Add<br>a new entry starting from th<br>from the database. If that en<br>ction   Finish Order<br>International Starting Starting<br>Account Executive<br>Account Executive<br>Solutions Manager<br>Account Executive<br>Account Executive<br>Account Executive                                                                                                    | new imprint.<br>e entry you select,<br>try has been added<br>address<br>Boo S. Broadway<br>Boo S. Broadway<br>Boo S. Broadway<br>14 Spring St<br>14 Spring St<br>14 Spring St<br>14 Spring St<br>13 Spradway<br>12 Spradway<br>13 Spradway<br>13 Spradway                                                                                                    | City<br>Walnut Creek<br>Walnut Creek<br>Waltham<br>Waltham<br>Waltham<br>Walnut Creek<br>Waltham                                                     | Options<br>Edit   Clone<br>Edit   Clone<br>Edit   Clone   Delete<br>Edit   Clone   Delete<br>Edit   Clone   Delete<br>Edit   Clone   Delete<br>Edit   Clone   Delete                                                                                                    | ed   |
| sciness cards<br>velopes<br>te Cards<br>For the Cards<br>For guestions or<br>For guestions or                                                                                                    | e make sure the<br>e Options colum<br>Clicking Delete<br>the order.<br>sew imperint   R<br>r quantity is Boxe<br>ords.<br>isse selections with<br>y First Navit<br>y First Navit<br>y First Selections with<br>Deuglas<br>Deuglas<br>John<br>marie<br>Peter | text you want is not a text you want is not a                                                                                                    | valiable before selecting Add<br>a new entry starting from th<br>rom the database. If that en<br>tion   Finish Order<br>Into Title<br>Account Executive<br>Account Executive<br>Account Executive<br>Account Executive<br>Account Executive<br>Account Executive<br>Account Executive<br>Account Executive                                                                                                    | new imprint.<br>le entry you select,<br>try has been added<br>been added<br>be | City<br>Walnut Creek<br>Walnut Creek<br>Waltham<br>Walnut Creek<br>Norwell<br>Wannut Creek<br>Norwell<br>Wannut Creek                                | Options<br>Edit   Clone   Delete<br>Edit   Clone   Delete<br>Edit   Clone   Delete<br>Edit   Clone   Delete<br>Edit   Clone   Delete<br>Edit   Clone   Delete<br>Edit   Clone   Delete<br>Edit   Clone   Delete                                                              | ed   |
| Err questions or comments, plass or comments, plass                                                                                                    | e make sure the<br>e Options colum<br>Clicking Delete<br>the order.<br>euew imprint   R<br>quantity is Boxe<br>ords.<br>isse selections wi<br>ty First Name<br>John<br>Chris<br>Chris<br>Chris<br>Chris<br>Dauglas<br>John<br>marie<br>Peter<br>Peter       | Lext you want is not a<br>m: Click Clone to make<br>will delet that record i<br>lexturn to Imprint Selec<br>es of 500.<br>I not be added to the i<br>been<br>Atifical Initial Last k<br>Deen<br>Estes<br>H Higgin<br>C Scott<br>Doe<br>Fricker<br>Azoff<br>Azoff                                                                                                    | valiable before selecting Add<br>a new entry starting from th<br>from the database. If that en-<br>tion   Finish Order<br>Internation   Finish Order<br>Internation   Finish Order<br>Account Executive<br>Account Executive<br>Account Executive<br>Account Executive<br>Account Executive<br>Account Executive<br>Account Executive<br>Account Executive<br>Account Executive<br>Account Executive                                                                                                    | new imprint.<br>le entry you select,<br>try has been adden<br>Address<br>Boo S. Broadway<br>14 Spring St<br>14 Spring St<br>14 Spring St<br>1500 S. Broadway<br>127 weshington St.<br>Boo S. Broadway<br>100 S. Broadway                                                                                                    | City<br>Walnut Creek<br>Walnut Creek<br>Walnut Creek<br>Walnut Creek<br>Walnut Creek<br>Norwell<br>Walnut Creek<br>Wanut Creek<br>Wanut Creek        | Options<br>Edit   Cone<br>Edit   Cone<br>Edit   Cone   Delete<br>Edit   Cone   Delete<br>Edit   Cone   Delete<br>Edit   Cone   Delete<br>Edit   Cone   Delete<br>Edit   Cone   Delete<br>Edit   Cone   Delete<br>Edit   Cone   Delete<br>Edit   Cone   Delete                | ed   |
| Error guestions or<br>comments, plase<br>send an email to:<br>detergindo com email<br>detergindo com email<br>extendino com email<br>detergindo com email<br>extendino com email<br>detergindo com email<br>detergindo com email                                                                                                    | e make sure the<br>e Options colum<br>Clicking Delete<br>the order.<br>tew imprint   R<br>quantity is Box<br>ords.<br>isse selections wi<br>y First Name<br>Data<br>Chris<br>Chris<br>Dauglas<br>John<br>Dauglas<br>John<br>Pater<br>Peter<br>Richard       | text you want is not a<br>text you want is not a<br>set of solo.<br>If not be added to the i<br>addet the solo of solo.<br>If not be added to the i<br>addet initial lost to<br>be added to the i<br>addet initial lost to<br>be added to the i<br>addet initial lost to<br>be added to the i<br>addet initial lost to<br>addet initial lost to<br>addet init | valiable before selecting Add<br>a new entry starting from th<br>rom the database. If that en<br>tion the database. If that en<br>the second second second second<br>the second second second<br>account second second<br>second second second<br>second second<br>second second<br>Account second<br>Account second<br>Account second<br>Account second<br>Account second<br>Account second<br>Account second<br>account second<br>account second | new imprint.<br>e entry you select,<br>try has been adder<br>800 S. Broadway<br>800 S. Broadway<br>14 Spring St<br>14 Spring St<br>800 S. Broadway<br>127 washington St.<br>600 S. Broadway<br>127 washington St.<br>600 S. Broadway<br>14 Spring Street                                                                                                    | City<br>Walnut Creek<br>Walnut Creek<br>Walnut Creek<br>Walnut Creek<br>Walnut Creek<br>Walnut Creek<br>Walnut Creek<br>Walnut Creek<br>Walnut Creek | Options<br>Edit   Cone<br>Edit   Cone<br>Edit   Cone<br>Edit   Cone   Delete<br>Edit   Cone   Delete<br>Edit   Cone   Delete<br>Edit   Cone   Delete<br>Edit   Cone   Delete<br>Edit   Cone   Delete<br>Edit   Cone   Delete<br>Edit   Cone   Delete<br>Edit   Cone   Delete | ed   |

**Step 10:** Review for any errors, make any necessary changes. Once all information is correct, indicate quantity if placing a new order and click on Add to Order & Update Database. Click on Update the Database to only save the changes:

|                                                                                                    | 3/login.cgi                                                                                                    | 🎽 🖻 🔭 🗙 💿 Bing                                                                                                    | م                                                   |
|----------------------------------------------------------------------------------------------------|----------------------------------------------------------------------------------------------------|----------------------------------------------------------------------------------------------------|-----------------------------------------------------|
| File Edit View Favorites Tools Help                                                                                                    |                                                                                                    |                                                                                                    |                                                     |
| x 🕂 • 🔍 🖓 🖓                                                                                                    | Search • 🔶 Choose Game • 🔰                                                                                                    |                                                                                                    |                                                     |
| 🌟 Favorites 🛛 🙀 🏉 Suggested Sites 🔹 🔊 Free H                                                                                                    | stmail 🙋 Web Sice Gallery 🔹 🚞 Microsoft 🔹 🙋 Br                                                                                                    | st of the Web 🙋 Channel Guide 🙋 Internet Start 🙋 Micror                                                                         | soft                                                |
| 🥭 Ordering Site                                                                                                    |                                                                                                    | 🏠 • 🔂 · 🖂 🖶 • Page • :                                                                                                    | Safety • Tools • 🔞 •                                |
| A T A G U I D E<br>SOLUTIONS FOR BUSINESS                                                                                                    | * You don't have to enter<br>Add to the Order unless<br>the order. Select Update                                                                                                    | a quantity or Logged in as demo3   Logged<br>; you are planning on placing<br>e the Database for future ordering.               | ADVANCED WEB TO PRI<br>DEMO<br>CLICK HER            |
|                                                                                                    |                                                                                                    | New Order Sh                                                                                                    | ow Basket Finish Ord                                |
| Imprints<br>Business Cards View Imprin<br>Back to text sele                                                                                                    | t - DG-BUSINESS CARDS (DGBUSCDS)<br>ction list                                                                                                    |                                                                                                    |                                                     |
| invelopes First Nam                                                                                                    | e: John                                                                                                    | and an I and an I and                                                                                                    | I I I                                               |
| Note Cards Middle Initia                                                                                                    | d:                                                                                                    | DATAG                                                                                                    |                                                     |
| Last Nam                                                                                                    | e: Doe                                                                                                    | SOLUTIONS FOR                                                                                                    | BUSINESS                                            |
| Titl                                                                                                    | e: Account Executive                                                                                                    |                                                                                                    |                                                     |
| Addres                                                                                                    | s: 800 S. Broadway                                                                                                    | John F                                                                                                    |                                                     |
| Cit                                                                                                    | y: Walnut Creek                                                                                                    | John L                                                                                                    | <i>loe</i>                                          |
| stat                                                                                                    | e: CA                                                                                                    | Account Exe                                                                                                    | ecutive                                             |
| 71                                                                                                    | 0: 94596                                                                                                    | 800 S. Broadway • Waln                                                                                                    | ut Creek CA 9459                                    |
|                                                                                                    |                                                                                                    |                                                                                                    |                                                     |
| Direct                                                                                                    | :: 9252566153                                                                                                    | 925-256-6153 or (8                                                                                                    | 300) 650-2797                                       |
| Direct<br>Toll Free                                                                                                    | :: 9252566153<br>:: 8006502797                                                                                                    | 925-256-6153 or (8<br>Cell: 925-78                                                                                              | 300) 650-2797<br>8-9224                             |
| Direct<br>Toll Free<br>Fax                                                                                                    | 2252566153<br>200502797<br>2252740909                                                                                                    | 925-256-6153 or (8<br>Cell: 925-78<br>Fax: (925) 22                                                                             | 800) 650-2797<br>8-9224<br>74-0909                  |
| Toll Free<br>Fax<br>Cel                                                                                                    | :: 9252566153<br>:: 8006502797<br>:: 9252740909<br>:: 9257889224                                                                                                    | 925-256-6153 or (8<br>Coll: 925-78<br>Fax: (925) 27<br>E-Majl: christetes@c                                                     | 800) 650-2797<br>8-9224<br>74-0909                  |
| Direct<br>Direct<br>Toll Free<br>Faa<br>Cel<br>e-mai                                                                                                    | 9252566153           8006502797           9252740909           9252740909           1           9258224           1           chrisestes@dataguide.com                                                                  | 925-256-6153 or (8<br>Cell: 925-78<br>Fax: (925) 27<br>E-Mail: chrisestes@d                                                     | 800) 650-2797<br>8-9224<br>74-0909<br>dataguide.com |
| For questions or                                                                                                    | :: 9252566153<br>:: 8006502797<br>:: 9252740909<br>:: 9252740909<br>:: chrisestes@dataguide.com<br>ie Terms and Conditions.                                                                                             | 925-256-6153 or (8<br>Cell: 92578<br>Fax: (925) 22<br>E-Mail: chrisestes@d                                                      | 800) 650-2797<br>8-9224<br>74-0909<br>Jataguide.com |
| For questions or<br>communit, plase<br>and an email to the the the the the the the the the the                                                                                | 12 9252566153<br>12 8006502797<br>12 9252740909<br>12 9252740909<br>12 9257899224<br>12 (chrisestes@dataguide.com<br>14 Erema and Conditions.<br>14 ase   Add to the Order & Update the Data                            | 925-256-6153 or (8<br>Cell: 925-78<br>Fax: (925) 22<br>E-Mail: chrisestes@d<br>base   Add to the Order   View Imprint   View Pi | 800) 650-2797<br>8-9224<br>74-0909<br>dataguide.com |
| For questions or<br>comments, plasse<br>sesseporté<br>dataguide comments<br>dataguide comments<br>dataguide comments<br>desporté<br>dataguide comments<br>et update the Datal | 11: 0252566153           11: 000502797           12: 9252740909           11: 9257889224           11: Chrisestes@dataguide.com           11: Terms and Conditions.           tase   Add to the Order & Update the Data | 925-256-6153 or (8<br>Cell: 925-78<br>Fax: (925) 22<br>E-Mail: chrisesles@d                                                     | 000) 650-2797<br>8-9224<br>74-0909<br>dataguide.com |

Add or change items at anytime without placing an order. Make changes and click Update the Database.

**Step 12:** Add or remove items as necessary: once complete click Finish Order:

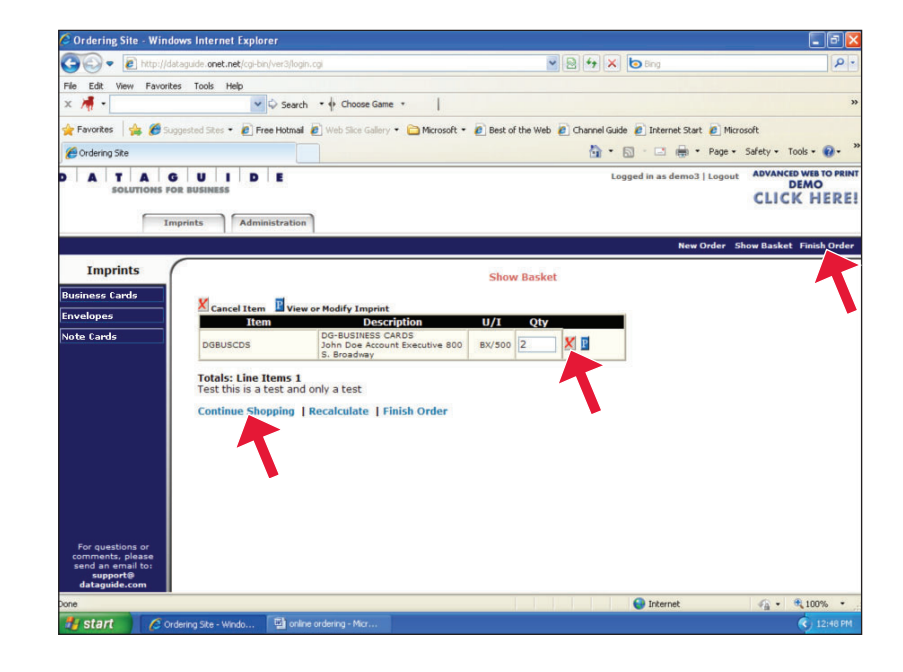

**Step 13:** The Order Summary page will appear. Review all information and click SEND at the bottom once order is correct and complete:

| 💽 🗢 🙋 http://dataguid                                                                  | le.onet.net/cgi-bin/ver3/login                                                                                  | cgi                                                                | × 2                 | 1 47 × 5 Bing                          | ۶.                                                                |
|----------------------------------------------------------------------------------------|----------------------------------------------------------------------------------------------------|--------------------------------------------------------------------|---------------------|----------------------------------------|-------------------------------------------------------------------|
| le Edit View Favorites Tr                                                              | ools Help                                                                                                    |                                                                    |                     |                                        |                                                                   |
| A                                                                                      | 🗸 🗘 Search                                                                                                    | ▪ ♦ Choose Game ▪                                                  |                     |                                        | >>                                                                |
| Favorites 🛛 👍 🏉 Suggester                                                              | d Sites 🔹 🙋 Free Hotmail                                                                                        | 🕖 Web Slice Gallery 🔹 🚞 Microsoft 🔹                                | 🔊 Best of the Web 🔊 | Channel Guide 🙋 Internet Start 🙋 Micro | soft                                                              |
| Ordering Site                                                                          |                                                                                                    |                                                                    |                     | 🏠 • 🔝 - 🖃 🖶 • Page •                   | Safety + Tools + 🔞 + 🕺                                            |
| A T A G U<br>SOLUTIONS FOR BU                                                          | U I D E<br>SINESS                                                                                               |                                                                    |                     | Logged in as demo3   Logout            | ADVANCED WEB TO PRINT<br>DEMO<br>CLICK HERE!                      |
| Imprint                                                                                | s Administration                                                                                                |                                                                    |                     |                                        |                                                                   |
|                                                                                        |                                                                                                    | 3<br>                                                              |                     | New Order S                            | how Basket Finish Order                                           |
| Imprints                                                                               | Company                                                                                                    | The Button Shoppe                                                  |                     |                                        | ^                                                                 |
| cipace Carde                                                                           | Attn                                                                                                    |                                                                    |                     |                                        |                                                                   |
| uelenes                                                                                | Address                                                                                                    | 632 Shutter Drive                                                  |                     |                                        |                                                                   |
| velopes                                                                                | Address                                                                                                    |                                                                    |                     |                                        |                                                                   |
| te Lands                                                                               | City                                                                                                    | Hartford                                                           | State CT            | Zip 06103                              |                                                                   |
|                                                                                        | Ship Via                                                                                                    | GROUND                                                             |                     |                                        |                                                                   |
|                                                                                        | Delivery Instruction                                                                                            | 15                                                                 |                     |                                        |                                                                   |
|                                                                                        | Item                                                                                                    | Description                                                        | II/I Oty            |                                        |                                                                   |
|                                                                                        | DGBUSCDS                                                                                                    | DG-BUSINESS CARDS<br>John Doe Account Executive 800<br>S. Broadway | BX/500 2            |                                        |                                                                   |
|                                                                                        | Totals: Line Items 1<br>Special Instructions                                                                    | :                                                                  |                     |                                        |                                                                   |
| For questions or<br>comments, please<br>send an email to:<br>support@<br>dataguide.com | SEND ABANDON                                                                                                    | )                                                                  |                     |                                        |                                                                   |
| •                                                                                      |                                                                                                    |                                                                    |                     | 😧 Internet                             | <ul> <li>         • • • • • • • • • • • • • • • • • • •</li></ul> |
|                                                                                        | The second second second second second second second second second second second second second second second se |                                                                    |                     |                                        | 2 12:48 PM                                                        |

**Step 14:** Once you click SEND, an order number will be produced and your order will be sent to print:

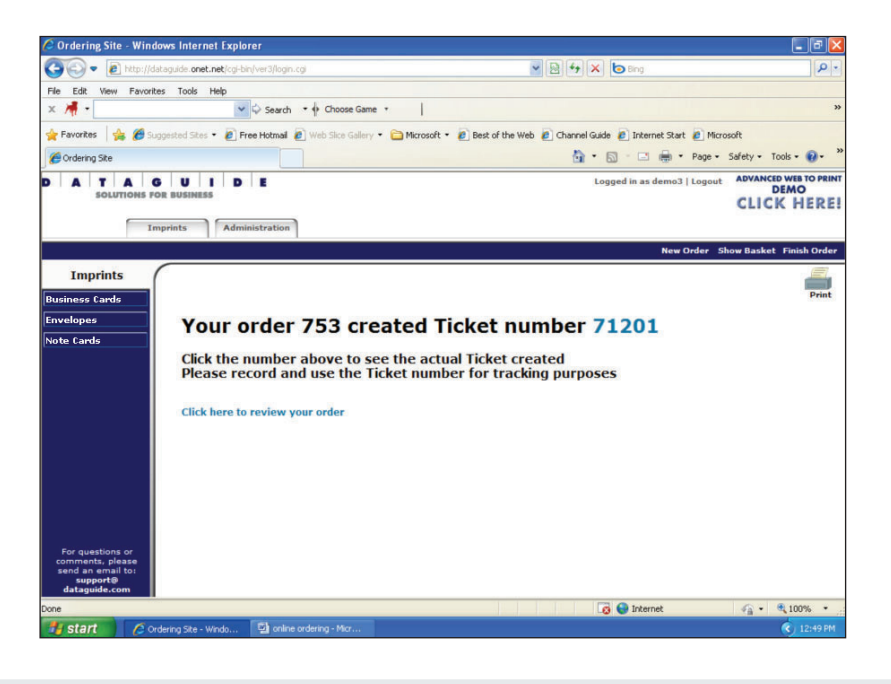

This completes your step by step guide for Ordering & Updating Imprints Online. For further assistance please call us at (800) 343-0583.

## **Thank You**

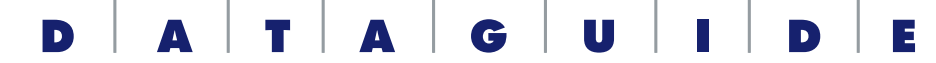

**MARKETING, PRINT & ONLINE SOLUTIONS** 

657 Main Street, 2nd Fl • Waltham, MA 02451 (800) 343-0583 • (781) 891-3755 www.dataguide.com